IT Dept Quick Reference Guide (QRG)

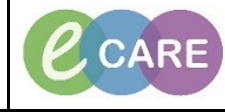

Document No - Ref 222

Version Number – 2.0

## **UPDATING THE CONFIDENTIAL COMMUNIQUE**

|    | This guide will show you through the process of updating the Confidential Communique.                                                                                                    |
|----|----------------------------------------------------------------------------------------------------|
| 1. | If you identify a problem and need to start a Confidential Comunique rather than modify an existing one, please refer to 'Ref 221 Starting the Confidential Communique'.                                                                                                    |
|    | From within the Woman's record, select Documentation from the main left hand menu.                                                                                                    |
|    | SMITH, HANNAH SMITH, HANNAH Age:19 years<br>Alfrage: Norphine 008:01/Feb/99                                                                                                    |
| 2  | Custom     Results:       Menu     ▼     ★                                                                                                    |
| 2. | Obstacks/cs Vew                                                                                                    |
|    | Narze Wołków E<br>Clincon Wołków Dispłay: A                                                                                                    |
|    | Recursts Correl     Breve DataTyme     F     Subject State     Type     Field       Breve DataTyme     F     Subject State     Subject State     Subject State     Subject State       Drug Ordet     Helenvily Confidential Communique     RO                                                                                                    |
|    | Tack List         11MeV/DII 15:15:00 GL         Dickings Summary Find Checks         Dicking Summary Find         Rot           XMAV/DII 15:15:00 GL         Incline Summary Find Checks         Dicking Summary Find Checks         Dicking Summary Find         Rot           Assessment/Field Salance         Information Summary Find Checks         Dicking Summary Find Checks         Dicking Summary Find Checks         Dickin                                                                                                    |
|    | Clinical Notes 02/Nov/2019 14:5500 G Consultant Review Obstetrics Progress Note RD 02/Nov/2019 14:5500 G Consultant Review Obstetrics Progress Note RD 02/Nov/2019 14:5500 G Frances/Alery Recording RD Planmacy Viols RD 02/Nov/2019 14:5500 G Frances/Alery Recording RD Planmacy Viols RD 02/Nov/2019 14:5500 G                                                                                                    |
|    | Problems     Problems     C2/Nov/2018 09:5 1::00 G     Maternity Anternital Booling Assessment     Maternity Forms - Text     RD       Form Browner     Form Browner     Form Browner     Maternity Forms - Text     RD                                                                                                    |
|    | Hotories<br>Documentation 🔶 Add                                                                                                    |
|    | Padect Information<br>Accordingents                                                                                                    |
|    | If you cannot see the Maternity Confidential Communique from the list that appears immediately. you can                                                                                                    |
|    | filter the search to only show the Confidential Communique documentation.                                                                                                    |
| 3  | Display : Only    Note Type  Maternity Confidential Communiq  ()                                                                                                    |
| 5. | SMITH, HANNAH 💌                                                                                                    |
|    | SMITH, HANNAHAge:19 yearsAllergies: MorphineDOB:01/Feb/99                                                                                                    |
|    | PDD: Resus:<br>Custom                                                                                                    |
|    | Menu                                                                                                    |
|    | Oustebus view     + Add ~ Im Submit An Forward Information Forward Information F                           |
|    | Nurse Workflow                                                                                                    |
|    | Canican worktow Display. Univ Vice type View Materning Connidermal Community                                                                                                    |
|    | Requests/Care Plans + Add Subject Subject Type Paolity 14/Nov/2018 11:34:00 G Start of Confidential Communique Maternity Confidential Communique RD8-GH                                                                                                    |
|    | Task List                                                                                                    |
| L  |                                                                                                    |
|    | Single left click on the document for it to display on the right. Preview the details and select Modify.                                                                                                    |
|    |                                                                                                    |
| 4. | Historia Urata     'Type: Historia Communate     ' Author: Manager, Mondee     Lease Author: Manager, Mondee     Lease Author: Manager, Mondee                                                                                                    |
|    | Materia         Control of the second second se                                 |
|    | Patters Level Document:                                                                                                    |
|    | Parent cost pare i nostati         No           Piatory O'solid Gare involvement with<br>prospective parents or family         No           Further find from solid         Disclosed domestic abuse during clinic visit.                                                                                                    |
|    | Clast Industantia information is to be although I Vae                                                                                                    |
|    | Childs         Understands         Control           Health         Vision         Non           Health         Vision         Non           Health         Vision ranke date         Non                                                                                                    |
|    | Oblight and Prancisco reformal         Description           Mole Approx Participation         Mole Participation         Mole Participation           Mole Approx Participation         Mole Participation         Mole Participation           Laboration         Mole Participation         Mole Participation                                                                                                    |
|    | Action / Missage data biological and action and action and action and action and action and action and action and action and action and action and action and action and action action a |
|    | Type addendum to document here.                                                                                                    |
|    |                                                                                                    |
|    | Sop See Store & Corea                                                                                                    |

IT Dept Quick Reference Guide (QRG)

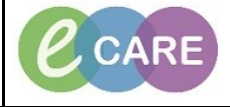

Version Number – 2.0

Document No - Ref 222

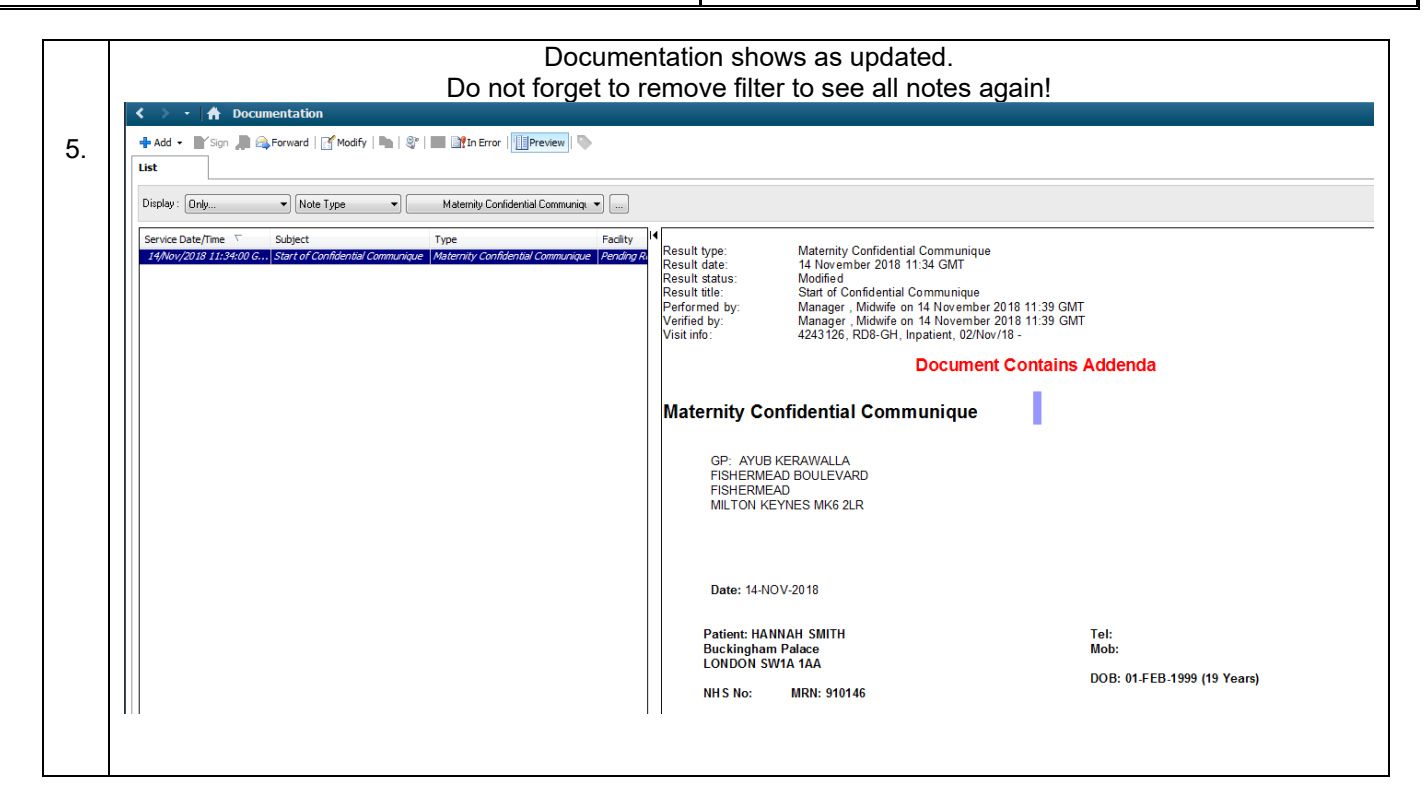